TDSEnglish

| COLLABORATORS |         |                 |           |
|---------------|---------|-----------------|-----------|
|               |         |                 |           |
|               | TITLE : |                 |           |
|               |         |                 |           |
| TDSEnglish    |         |                 |           |
|               |         |                 |           |
| ACTION        | NAME    | DATE            | SIGNATURE |
|               |         |                 |           |
|               |         |                 |           |
| WRITTEN BY    |         | January 9, 2023 |           |
|               |         |                 |           |

| REVISION HISTORY |      |             |      |
|------------------|------|-------------|------|
|                  |      |             |      |
| NUMBER           | DATE | DESCRIPTION | NAME |
|                  |      |             |      |
|                  |      |             |      |
|                  |      |             |      |

# Contents

| 1 | TDS  | English                             | 1  |
|---|------|-------------------------------------|----|
|   | 1.1  | TDSEnglish.guide                    | 1  |
|   | 1.2  | TDSEnglish.guide/Introduction       | 1  |
|   | 1.3  | TDSEnglish.guide/Requirements       | 2  |
|   | 1.4  | TDSEnglish.guide/Installation       | 3  |
|   | 1.5  | TDSEnglish.guide/Version            | 3  |
|   | 1.6  | TDSEnglish.guide/Ted                | 4  |
|   | 1.7  | TDSEnglish.guide/Ted Workbench      | 4  |
|   | 1.8  | TDSEnglish.guide/Ted Shell          | 5  |
|   | 1.9  | TDSEnglish.guide/Menu File          | 5  |
|   | 1.10 | TDSEnglish.guide/File-New           | 6  |
|   | 1.11 | TDSEnglish.guide/File-Open          | 6  |
|   | 1.12 | TDSEnglish.guide/File-Load          | 6  |
|   | 1.13 | TDSEnglish.guide/File-Insert        | 7  |
|   | 1.14 | TDSEnglish.guide/File-Save          | 7  |
|   | 1.15 | TDSEnglish.guide/File-Save As       | 7  |
|   | 1.16 | TDSEnglish.guide/File-Save Changed  | 7  |
|   | 1.17 | TDSEnglish.guide/File-Delete        | 7  |
|   | 1.18 | TDSEnglish.guide/File-Current Dir   | 7  |
|   | 1.19 | TDSEnglish.guide/File-Hide          | 8  |
|   | 1.20 | TDSEnglish.guide/File-Reveal        | 8  |
|   | 1.21 | TDSEnglish.guide/File-Protect       | 8  |
|   | 1.22 | TDSEnglish.guide/File-About         | 8  |
|   | 1.23 | TDSEnglish.guide/File-Iconify       | 9  |
|   | 1.24 | TDSEnglish.guide/File-Quit          | 9  |
|   | 1.25 | TDSEnglish.guide/Menu Edit          | 9  |
|   | 1.26 | TDSEnglish.guide/Edit-Mark          | 10 |
|   | 1.27 | TDSEnglish.guide/Edit-Mark Vertical | 10 |
|   | 1.28 | TDSEnglish.guide/Edit-Mark All      | 10 |
|   | 1.29 | TDSEnglish.guide/Edit-Cut           | 11 |

| 1.30 | TDSEnglish.guide/Edit-Copy              | 11 |
|------|-----------------------------------------|----|
| 1.31 | TDSEnglish.guide/Edit-Paste             | 11 |
| 1.32 | TDSEnglish.guide/Edit-Paste Vertical    | 11 |
| 1.33 | TDSEnglish.guide/Edit-Erase             | 11 |
| 1.34 | TDSEnglish.guide/Edit-Save              | 12 |
| 1.35 | TDSEnglish.guide/Edit-Indent            | 12 |
| 1.36 | TDSEnglish.guide/Edit-Change To         | 12 |
| 1.37 | TDSEnglish.guide/Edit-Format            | 12 |
| 1.38 | TDSEnglish.guide/Edit-Undo              | 13 |
| 1.39 | TDSEnglish.guide/Edit-Redo              | 13 |
| 1.40 | TDSEnglish.guide/Menu Search            | 13 |
| 1.41 | TDSEnglish.guide/Search-Find            | 14 |
| 1.42 | TDSEnglish.guide/Search-Replace         | 14 |
| 1.43 | TDSEnglish.guide/Search-Next            | 14 |
| 1.44 | TDSEnglish.guide/Search-Previous        | 15 |
| 1.45 | TDSEnglish.guide/Search-Set Bookmark    | 15 |
| 1.46 | TDSEnglish.guide/Search-Goto Bookmark   | 15 |
| 1.47 | TDSEnglish.guide/Search-Goto Line       | 15 |
| 1.48 | TDSEnglish.guide/Search-Match Bracket   | 16 |
| 1.49 | TDSEnglish.guide/Search-Find Reference  | 16 |
| 1.50 | TDSEnglish.guide/Menu Compile           | 16 |
| 1.51 | TDSEnglish.guide/Compile-Compile        | 17 |
| 1.52 | TDSEnglish.guide/Compile-Build          | 17 |
| 1.53 | TDSEnglish.guide/Compile-Build All      | 18 |
| 1.54 | TDSEnglish.guide/Compile-Stop           | 18 |
| 1.55 | TDSEnglish.guide/Compile-Run            | 18 |
| 1.56 | TDSEnglish.guide/Compile-Debug          | 18 |
| 1.57 | TDSEnglish.guide/Compile-Next Error     | 18 |
| 1.58 | TDSEnglish.guide/Compile-Previous Error | 19 |
| 1.59 | TDSEnglish.guide/Compile-Load Errors    | 19 |
| 1.60 | TDSEnglish.guide/Menu Project           | 19 |
| 1.61 | TDSEnglish.guide/Project-New            | 20 |
| 1.62 | TDSEnglish.guide/Project-Open           | 20 |
| 1.63 | TDSEnglish.guide/Project-Save           | 20 |
| 1.64 | TDSEnglish.guide/Project-Save As        | 20 |
| 1.65 | TDSEnglish.guide/Project-Close          | 21 |
| 1.66 | TDSEnglish.guide/Project-Translators    | 21 |
| 1.67 | TDSEnglish.guide/Project-Linker         | 23 |
| 1.68 | TDSEnglish.guide/Project-Debugger       | 24 |

| 1.69  | TDSEnglish.guide/Project-Command           | 25 |
|-------|--------------------------------------------|----|
| 1.70  | TDSEnglish.guide/Project-Modules           | 25 |
| 1.71  | TDSEnglish.guide/Project-Options           | 25 |
| 1.72  | TDSEnglish.guide/Menu Settings             | 27 |
| 1.73  | TDSEnglish.guide/Settings-AutoIndent       | 28 |
| 1.74  | TDSEnglish.guide/Settings-WordWrap         | 28 |
| 1.75  | TDSEnglish.guide/Settings-OverStrike       | 28 |
| 1.76  | TDSEnglish.guide/Settings-Create Icons?    | 28 |
| 1.77  | TDSEnglish.guide/Settings-Editor           | 29 |
| 1.78  | TDSEnglish.guide/Settings-Display          | 30 |
| 1.79  | TDSEnglish.guide/Settings-Keyboard         | 31 |
| 1.80  | TDSEnglish.guide/Settings-References       | 32 |
| 1.81  | TDSEnglish.guide/Settings-Load Settings    | 32 |
| 1.82  | TDSEnglish.guide/Settings-Save Settings    | 32 |
| 1.83  | TDSEnglish.guide/Settings-Save Settings As | 32 |
| 1.84  | TDSEnglish.guide/ARexx Commands            | 33 |
| 1.85  | TDSEnglish.guide/ABOUT                     | 34 |
| 1.86  | TDSEnglish.guide/BACKSPACE                 | 35 |
| 1.87  | TDSEnglish.guide/BUILD                     | 35 |
| 1.88  | TDSEnglish.guide/CLOSE                     | 35 |
| 1.89  | TDSEnglish.guide/CMDSHELL                  | 35 |
| 1.90  | TDSEnglish.guide/COMPILE                   | 36 |
| 1.91  | TDSEnglish.guide/COPY                      | 36 |
| 1.92  | TDSEnglish.guide/CURSOR                    | 36 |
| 1.93  | TDSEnglish.guide/CUT                       | 36 |
| 1.94  | TDSEnglish.guide/DEBUG                     | 37 |
| 1.95  | TDSEnglish.guide/DELETE                    | 37 |
| 1.96  | TDSEnglish.guide/DIR                       | 37 |
| 1.97  | TDSEnglish.guide/ERASE                     | 37 |
| 1.98  | TDSEnglish.guide/FIND                      | 38 |
| 1.99  | TDSEnglish.guide/FIRSTCAPITAL              | 38 |
| 1.100 | )TDSEnglish.guide/FORMAT                   | 38 |
| 1.101 | TDSEnglish.guide/GOTOBOOKMARK              | 38 |
| 1.102 | 2TDSEnglish.guide/GOTOCOLUMN               | 39 |
| 1.103 | 3TDSEnglish.guide/GOTOFILE                 | 39 |
| 1.104 | TDSEnglish.guide/GOTOLINE                  | 39 |
| 1.105 | 5TDSEnglish.guide/HIDE                     | 39 |
| 1.106 | 5TDSEnglish.guide/ICONIFY                  | 39 |
| 1.107 | TDSEnglish.guide/INDENT                    | 40 |

| 1.108TDSEnglish.guide/INSERT    | 0  |
|---------------------------------|----|
| 1.109TDSEnglish.guide/KEYBOARD  | 10 |
| 1.110TDSEnglish.guide/LOAD      | 1  |
| 1.111TDSEnglish.guide/LOWERCASE | 1  |
| 1.112TDSEnglish.guide/MARK      | 1  |
| 1.113TDSEnglish.guide/NEW       | 1  |
| 1.114TDSEnglish.guide/NEXT      | 2  |
| 1.115TDSEnglish.guide/OPEN      | 12 |
| 1.116TDSEnglish.guide/PASTE     | 12 |
| 1.117TDSEnglish.guide/POSITION  | 12 |
| 1.118TDSEnglish.guide/PREVIOUS  | 13 |
| 1.119TDSEnglish.guide/PROJECT   | 13 |
| 1.120TDSEnglish.guide/PROTECT   | 13 |
| 1.121TDSEnglish.guide/QUERY     | 13 |

# **Chapter 1**

# **TDSEnglish**

#### 1.1 TDSEnglish.guide

Twilight Development System (TDS) 2.04

This document describes the 'Twilight Development System (TDS)', an integrated programming environment for the Amiga.

|                                                             | Introduction                                       | What is 'TDS' ?                        |
|-------------------------------------------------------------|----------------------------------------------------|----------------------------------------|
|                                                             | Requirements                                       | What hardware and software do you need |
|                                                             | Installation                                       | How to install the software ?          |
|                                                             | Version                                            |                                        |
| Twilight Refere                                             | Twilight Editor<br>Twilight Make<br>ence Generator |                                        |
| Registration<br>Enhancements<br>Special Thanks<br>Copyright |                                                    | How to get the full version ?          |

## 1.2 TDSEnglish.guide/Introduction

Introduction

\* \* \* \* \* \* \* \* \* \* \* \*

Twilight Development System 'TDS' provides an integrated environment

?

for writing and compiling source files like Turbo Pascal or Borland C/C++. The main program of the package is a powerful text editor called Twilight Editor (

Ted

) which includes an integrated project manager. This project manager simplifies and speeds up the development of programs composed of different source files (modules). With 'TDS' it's possible to compile and link these modules into an executable file with a single command and if the compiler finds some errors, they will be reported directly by the editor. 'TDS' doesn't provide its own compiler, but can use any compiler or assembler callable from Shell. It can interface directly with many common compilers and assemblers like DICE C, SAS C, Lattice C, Aztec C, DevPac, A68k, PCQ, HCC, GNU-C, Amiga-E, Oberon and even programs like TeX, CatComp and MakeInfo. If the compiler is not supported, it's possible to write a little interface program to convert the error messages in a format readable by the editor. The compile process will be executed concurrently using another program called Twilight Make (TMake), so the user can continue to edit the source files while the compiler is working.

Twilight Editor ( Ted ) has many functions to support the creating and editing of source files. The number of files which can be open at the same time is limited only by the amount of free memory and so is the length of a single text file and line. For every file Ted remembers every change done and allows with the commands Undo and Redo to go back through the changes. It also supports many commands to handle horizontal and vertical blocks (like Cut Сору Paste Indent ) and to search for strings in the file. It's also possible to change the keyboard bindings, if you don't like the default mapping.

#### 1.3 TDSEnglish.guide/Requirements

Requirements \*\*\*\*\*\*\*

Twilight Development System 'TDS' runs on any Amiga with Kickstart 2.04 (V37) and greater. If present, it will use the 'locale.library' to

support localization. It can also use the 'reqtools.library' V38 by Nico François (Thanks Nico for your wonderful work), but the library is not required to run the software.

#### 1.4 TDSEnglish.guide/Installation

Installation \*\*\*\*\*\*\*

To install 'TDS' you can use the 'Installer' program from Commodore. To start the installation process simply double-click the icon called 'Install TDS' and follow the instructions. The installation script will modify your 'user-startup' to include an assignment to the directory containing the programs which will be called 'TDS:'. You have also the choice to install some example project files which will help you in building your own project files.

If you don't have the 'Installer' program, then you can manually install the software creating a directory and copying there all files. Finally add an 'assign TDS: <your directory>' to the 'user-startup'.

#### 1.5 TDSEnglish.guide/Version

Version

\* \* \* \* \* \* \*

This version of the software has been greatly enhanced. From version 1.90 on it will run only with Kickstart 2.04 and greater. The format of the project files has been changed.

Ted

can still load projects in the old format, but it saves them only in the new format, so you can't use the new project files with older versions of 'TDS'. The ARexx command set has also been greatly modified and enhanced (to adhere to the standard as described in the 'Amiga User Interface Style Guide'), so any ARexx macro written for

Ted

has to be corrected.

As I use a plain Amiga 1200 to develop the program, I can't use the Enforcer utility (which requires a MMU). So I will greatly appreciate any bug reports and list of Enforcer hits. Criticism and suggestions are always welcome, too.

This software is available now in 3 languages: English (built-in), German and Italian (soon in Spanish, too). If someone wishes to translate the software into another language, he/she can find the necessary catalog description files in the directory `catalogs/source'.

#### 1.6 TDSEnglish.guide/Ted

Twilight Editor (Ted)

This is the main program of the package. It can be run from either the Workbench or the Shell. When running on the Workbench screen 'Ted' will open its windows as AppWindows which means that if you want to open a file, just drop its icon into one of the windows and the file will be loaded.

```
Workbench Usage
Shell Usage
Menu File
Menu Edit
Menu Search
Menu Compile
Menu Project
Menu Settings
ARexx Commands
```

### 1.7 TDSEnglish.guide/Ted Workbench

```
`CX_POPKEY'
    hotkey to access the commodity
`CX PRIORITY'
```

priority of the editor

'ICONIFY'

starts the editor in iconified mode

#### 1.8 TDSEnglish.guide/Ted Shell

Shell Usage

Usage: Ted FILE/M, PROJECT/K, STARTUP/K

'FILE/M'

list of text files to load

'PROJECT/K'
 project file to load

'STARTUP/K'

\_\_\_\_\_

ARexx script to execute on startup

There is also a little program called 'Ed' which acts as a frontend to 'Ted'. 'Ed' will try to find a running version of the editor and open the file on it, otherwise it will start a new copy of the editor.

Usage: Ed FILE/M, PROJECT/K

#### 1.9 TDSEnglish.guide/Menu File

Menu File

This menu contains the commands to open, insert, save and close the source files and to hide and reveal the windows. The number of windows which can be open at the same time depends only from the amount of free memory.

New Open Load

6 / 44

Insert Save Save As Save Changed Delete Current Dir Hide Reveal Protect About Iconify Quit

## 1.10 TDSEnglish.guide/File-New

File/New

Opens a new window and creates an empty file.

## 1.11 TDSEnglish.guide/File-Open

File/Open

Opens a new window and loads a file. Using the SHIFT key the user can select more the one file to open.

## 1.12 TDSEnglish.guide/File-Load

File/Load

Loads a file in the current window.

### 1.13 TDSEnglish.guide/File-Insert

File/Insert

Inserts a file in the current window at the cursor position.

#### 1.14 TDSEnglish.guide/File-Save

File/Save

Saves the file with the current name.

#### 1.15 TDSEnglish.guide/File-Save As

File/Save As

Saves the file with a new name.

#### 1.16 TDSEnglish.guide/File-Save Changed

File/Save Changed

Saves all files which have been modified.

#### 1.17 TDSEnglish.guide/File-Delete

File/Delete

Deletes a file (asking for confirmation).

### 1.18 TDSEnglish.guide/File-Current Dir

8 / 44

File/Current Dir

Changes the current directory.

#### 1.19 TDSEnglish.guide/File-Hide

File/Hide

\_\_\_\_\_

Hides the current window, but the contents of the file remains in memory. If it was the last window, iconifies the program (See Iconify ).

#### 1.20 TDSEnglish.guide/File-Reveal

File/Reveal

Opens a requester listing all the files currently in memory including those hidden. With this requester you can select the file that you want to edit or to reveal a file which has been hidden.

#### 1.21 TDSEnglish.guide/File-Protect

File/Protect

Opens a requester with the comment and protection bits of the current file. Use the gadgets to set the protection bits and the comment.

#### 1.22 TDSEnglish.guide/File-About

File/About

\_\_\_\_\_

Displays some information about the program and the amount of free memory. If you have the keyfile, it should display your name, otherwise it states that you are using the "Unregistered demo release".

### 1.23 TDSEnglish.guide/File-Iconify

#### 1.24 TDSEnglish.guide/File-Quit

File/Quit

\_\_\_\_\_

Quits the program.

#### 1.25 TDSEnglish.guide/Menu Edit

Menu Edit

This menu contains all the commands necessary to handle selected portions of the file (blocks). The blocks can be of 2 types: horizontal and vertical. To select a horizontal block simply position the mouse pointer at the start of the block and click the left mouse button, then drag the mouse with the left button pressed to the end of the block and finally release the button. Double clicking the left button selects the word at the mouse pointer, while holding down also the Shift key will select all the line. To select a vertical block hold down the Alt key while selecting it. It's also possible to select a block with the

> Mark or Mark Vertical and using the cursor keys.

Mark

Mark Vertical

10 / 44

Mark All Cut Copy Paste Paste Vertical Erase Save Indent Change To Format Undo Redo

## 1.26 TDSEnglish.guide/Edit-Mark

```
Edit/Mark
```

Selects a block using the cursor keys.

## 1.27 TDSEnglish.guide/Edit-Mark Vertical

Edit/Mark Vertical

Selects a vertical block using the cursor keys.

## 1.28 TDSEnglish.guide/Edit-Mark All

Edit/Mark All

Selects the entire file.

### 1.29 TDSEnglish.guide/Edit-Cut

#### Edit/Cut

\_\_\_\_\_

Cuts the block and copies it into the clipboard.

#### 1.30 TDSEnglish.guide/Edit-Copy

Edit/Copy

Copies the block into the clipboard without modifying the file.

#### 1.31 TDSEnglish.guide/Edit-Paste

Edit/Paste

If there is a block selected then it will be replaced with the contents of the clipboard, otherwise the contents of the clipboard will be inserted at the position of the cursor.

#### 1.32 TDSEnglish.guide/Edit-Paste Vertical

Edit/Paste Vertical

Inserts a block as a column.

#### 1.33 TDSEnglish.guide/Edit-Erase

Edit/Erase

Erases the block without copying it into the clipboard.

## 1.34 TDSEnglish.guide/Edit-Save

Edit/Save

Saves the block as a file to the disk.

### 1.35 TDSEnglish.guide/Edit-Indent

#### 1.36 TDSEnglish.guide/Edit-Change To

Edit/Change To -----has a submenu with 3 options. If there is no block selected, then these commands will change the word at the cursor. 'Upper Case' Changes the block or the current word to upper case. 'Lower Case' Changes the block or the current word to lower case. 'First Capital' Changes every word in the block or the current word to have the first letter in upper case and the rest in lower case.

#### 1.37 TDSEnglish.guide/Edit-Format

\_\_\_\_\_

Edit/Format

Reformats a portion of text called a paragraph. The paragraph starts at the cursor and ends with the first blank line. The margins of the paragraph can be set with the 'Left Margin' and 'Right Margin' gadgets of the

Editor requester.

### 1.38 TDSEnglish.guide/Edit-Undo

Edit/Undo

\_\_\_\_\_

Use this command to step backward through the changes done to the file. Ted

remembers for each file a maximum number of changes which can be modified with the Editor

requester.

#### 1.39 TDSEnglish.guide/Edit-Redo

Edit/Redo

\_\_\_\_\_

\_\_\_\_\_

Use this command to step forward through the changes done to the file. Ted remembers for each file a maximum number of changes which can be modified with the

> Editor requester.

### 1.40 TDSEnglish.guide/Menu Search

Menu Search

This menu contains the commands for finding and replacing strings in the file, for jumping to a specified line, for finding the bracket which matches the one at the cursor and to get information about a particular keyword. It also has commands to set and recall bookmarks.

Find

Replace Next Previous Set Bookmark Goto Bookmark Goto Line Match Bracket Find Reference

## 1.41 TDSEnglish.guide/Search-Find

```
Search/Find
```

\_\_\_\_\_

Open a requester to enter the string to search for and with the following search options:

`Case Sensitive'
 Distinguishes between upper and lower case.

'Words Only'

Finds only strings surrounded by spaces.

```
'Wildcards'
Uses '?' as a wildcard which matches any character.
e.g. 't??t' matches 'test', 'that', etc.
```

#### 1.42 TDSEnglish.guide/Search-Replace

Search/Replace -----Open a requester to enter the string to search for, the string to replace and the search options (See Find ).

## 1.43 TDSEnglish.guide/Search-Next

```
Search/Next

------

Repeat the last command (

Find

or

Replace

) finding the next

occurrence.
```

## 1.44 TDSEnglish.guide/Search-Previous

Search/Previous -----Repeat the last command ( Find or Replace ) finding the previous occurrence.

## 1.45 TDSEnglish.guide/Search-Set Bookmark

```
Search/Set Bookmark
```

Set a bookmark at position of the cursor.

## 1.46 TDSEnglish.guide/Search-Goto Bookmark

```
Search/Goto Bookmark
```

Open a requester with all bookmarks set. To recall the selected bookmark use the 'Goto' button, to delete it use the 'Delete' button.

## 1.47 TDSEnglish.guide/Search-Goto Line

Search/Goto Line

Open a requester with the line number to jump.

#### 1.48 TDSEnglish.guide/Search-Match Bracket

```
Search/Match Bracket
```

```
Find the matching bracket to the bracket at the cursor.
e.g. '(' matches ')'
```

#### 1.49 TDSEnglish.guide/Search-Find Reference

Search/Find Reference

\_\_\_\_\_

Search the word at the cursor in the reference files and if it exists, load the file it references and moves the cursor to the line in which it has been defined. The reference files can be set with the

```
References requester. The format of a reference file is described in
```

TRefs.

#### 1.50 TDSEnglish.guide/Menu Compile

Menu Compile

This menu contains the commands to compile source files, to build an entire executable program and to run and debug it. All the commands use the project file defined with the commands of the

Project menu.

The commands

\_\_\_\_\_

Compile

, Build and Build All

are not built into the editor, but their execution is demanded to TMake. When one of these

commands has been selected, Ted starts TMake which executes the command and if it finds some errors, returns an error list to Ted . Using the multitasking facilities of the operating system TMake runs in background, so you can continue to edit your source files. Also these commands open a console window where it's possible to follow the compiling process and to interrupt it with Ctrl-C. This feature can be disabled with the 'No TMake Window' option of the Options requester. Compile Build Build All Stop Run Debug Next Error Previous Error Load Errors

#### 1.51 TDSEnglish.guide/Compile-Compile

```
Compile/Compile
```

Compiles the source file in the current window.

## 1.52 TDSEnglish.guide/Compile-Build

Compile/Build

Builds the executable file compiling only the source files which has been modified.

## 1.53 TDSEnglish.guide/Compile-Build All

Compile/Build All

Builds the executable file compiling all the source files even if they have not been modified.

## 1.54 TDSEnglish.guide/Compile-Stop

Compile/Stop

Stops TMake. Useful when the 'No TMake Window' option is active and you can't use CTRL-C to stop TMake.

#### 1.55 TDSEnglish.guide/Compile-Run

Compile/Run

```
Runs the executable file.
```

#### 1.56 TDSEnglish.guide/Compile-Debug

Compile/Debug

Runs the debugger.

#### 1.57 TDSEnglish.guide/Compile-Next Error

```
Compile/Next Error
```

If TMake has reported some errors, use this command to find the next error in the error list.

#### 1.58 TDSEnglish.guide/Compile-Previous Error

Compile/Previous Error

If TMake has reported some errors, use this command to find the previous error in the error list.

#### 1.59 TDSEnglish.guide/Compile-Load Errors

```
Compile/Load Errors
```

Loads the error file as it has been created by the compiler or the linker.

#### 1.60 TDSEnglish.guide/Menu Project

Menu Project

#### ============

This menu contains all the commands necessary to create, open and save project files. The project file contains the names of the source files (modules) of the program, the options for the translators (compiler, assembler, etc.), linker and debugger and the work directories. Once you have created a project, you can use the commands

Compile

, Build and Build All to compile a single source file or to rebuild the entire executable file.

> New Open Save Save As Close Translators Linker

Debugger

Command

Modules

Options

## 1.61 TDSEnglish.guide/Project-New

Project/New

Creates a new project.

### 1.62 TDSEnglish.guide/Project-Open

Project/Open

Opens an existing project.

## 1.63 TDSEnglish.guide/Project-Save

Project/Save

Saves the project with the current name.

## 1.64 TDSEnglish.guide/Project-Save As

```
Project/Save As
```

\_\_\_\_\_

Saves the project with a new name (the project file extension must be `.prj').

#### 1.65 TDSEnglish.guide/Project-Close

Project/Close

\_\_\_\_\_

Closes the current project.

#### 1.66 TDSEnglish.guide/Project-Translators

Project/Translators

Opens a requester which defines the translators used by the project. A translator is a compiler, assembler or any other program which 'translates' a source file into an object file. When TMake tries to compile a source file, it searches through the list of translators to find a source extension matching the extension of the source file. Once a source file has been compiled into an object file, the extension of the object file will be compared with object extension used by the linker. If the match fails, the object file becomes a source file and the iteration restarts at the search for a translator. This way you can use a compiler, which compiles a source file into an assembler file, then this assembler file will be translated by the assembler and finally linked by the linker.

Using the buttons 'Add', 'Delete', 'Edit', '+', '-', you can add, delete, modify and reorder the translators. To modify a translator use the 'Edit' button or double-click on the name of the translator. This will open the 'Translator' requester.

```
'Name'
    Name of the translator.
'Command'
    Command of the translator.
         e.g. "sc" (for SAS C)
'Debug Opt.'
'Final Opt.'
     'Debug Opt.' are the options used if the 'Use Debug Options' is
    set in the
                Options
                 requester, otherwise 'Final Opt.' will be used.
    The following strings have a special meaning:
    `%src'
         Name of the source file.
    '%mod'
         Name of the source file without extension.
    `%base'
```

Name of the source file without extension and path. `%obj′ Name of the object file. '%opt' Local options of the source file. '%err' Name of the error file (if not present, then the standard output will be used). e.g. "-d -o%obj %src" and the source file "text.c"' becomes '-d -otext.o text.c'. 'Source Ext.' File extension of the source files. 'Object Ext.' File extension of the object files. 'Object Dir.' Directory of the object files. 'Ignore Warnings' If set, ignores all warning messages. 'Check Headers' Option used only for C source files: if set TMake checks for every source file if an include file has been modified. If so, it compiles the source file. The checking will be done only for include files in this format: `#include "....."/ and not for: `#include <.....>' 'Single Pass' If set, TMake will use only one translator on the source file, and will not check if the object file has the extension required by the linker. 'Select Converter' 'Converter' Use these gadgets to select the converter program for the compiler/assembler. The purpose of the converter is to translate the error messages coming from the compiler/assembler into a format readable by the editor. The list gadget displays all converters which are available in the directory 'TDS:converters'. If you want to use a compiler which doesn't have a converter, you can easily write your own one. All the converter has to do is to read from standard input the output of the compiler and to write to standard output the error messages with the following format:

MyConverter <compiler\_error\_file >ted\_error\_file source\_file
'<test.c> 10 2 E <Error Message>' for an error
'<test.c> 21 5 W <Error Message>' for a warning
where
<test.c> : source file
10 : row
2 : optional column
E or W : error or warning
<Error Message> : error message

The converter program also receives the name of the source file as the first argument on the command line which sometimes is very helpful if the compiler didn't write the name of the source file in the error messages.

#### 1.67 TDSEnglish.guide/Project-Linker

Project/Linker

Opens the requester with the options for the linker: 'Command' Command of the linker. e.g. "slink" (for SAS C) 'Debug Opt.' 'Final Opt.' 'Debug Opt.' are the options used if the 'Use Debug Options' is set in the Options requester, otherwise 'Final Opt.' will be used. The following strings have a special meaning: `%obj′ Names of the object files. `%lnk' Name of the file containing the names of the object files. `%lib' Names of the link libraries specified with the 'Libraries' gadget. '%exe' Name of the executable file. '%err' Name of the error file (if not present, then standard output will be used).

```
to add, delete and reorder the libraries files.
```

#### 1.68 TDSEnglish.guide/Project-Debugger

Project/Debugger

Opens the requester with the options for the debugger: 'Command' Command name of the debugger. e.g. "cpr" (for SAS C) 'Options' Command options for the debugger. The following strings have a special meaning: '%exe' Name of the executable file. `%arg′ Arguments line set with the Options requester. `%src' Name of the current source file. `%mod' Name of the current source file without extension. `%base' Name of the current source file without extension and path. `%screen' Name of the public screen used by the editor.

These options are very useful if you use the Amiga-E or TeX compilers. Therefore you can have more than one source file per project and run or display only the current one (see the example project files).

#### 1.69 TDSEnglish.guide/Project-Command

```
Project/Command
```

Opens the requester with the options for the execution of the commands:

'Command Path'

List of directories where to search the commands. If the list is empty, then the current path will be used.

'Stacksize'

Stack size used by the commands.

'Window'

Name of the console window used by the commands.

#### 1.70 TDSEnglish.guide/Project-Modules

```
Project/Modules
```

Opens a requester with the list of the source files and precompiled object files. Use the 'Add', 'Delete', '+', '-' buttons to add, delete and reorder the source files. Use the 'Edit' button to set the local options for the module, while the 'Load' button will load the module into the editor.

#### 1.71 TDSEnglish.guide/Project-Options

Project/Options

Opens a requester with the options for project:

'Program Name'

\_\_\_\_\_

Name of the executable file.

The following strings have a special meaning:

26 / 44

`%src' Name of the current source file. `%mod' Name of the current source file without extension. `%base' Name of the current source file without extension and path. These options are very useful if you use the Amiga-E or TeX compilers. Therefore you can have more than one source file per project and run or display only the current one (see the example project files). 'Program Arguments' Arguments line for the program (used by Run and Debuq ). The following strings have a special meaning: `%src' Name of the current source file. `%mod' Name of the current source file without extension. `%base' Name of the current source file without extension and path. `%screen' Name of the the public screen used by the editor. These options are very useful if you use the Amiga-E or TeX compilers. Therefore you can have more than one source file per project and run or display only the current one (see the example project files). 'Window' Name of the console window used by the program, will be opened only if the 'Open Window' option is set. 'Source Directories' List of directories where to search source and include files if an error has been found. Use the 'Add' and 'Delete' buttons to add and delete items from the list. 'Use Debug Options' If set, the commands will use the debug options, otherwise the final options. 'No Linker' If set, TMake will not call the linker (e.g. Amiga-E doesn't use a linker).

'No Requester' If set, TMake will not display a requester after a file has been compiled or a project has been completed. Errors will always be reported. 'No TMake Window' If set, TMake will not open a console window while working. Use the Stop command to interrupt it. 'Open Window' If set, Ted will open a console window for the Run and Debug commands. 'Auto Open' If set, Ted will open all modules loaded the last time the project has been saved or closed.

## 1.72 TDSEnglish.guide/Menu Settings

\_\_\_\_\_

Menu Settings

This menu contains the commands to modify the settings of the program and to load and save them.

AutoIndent WordWrap OverStrike Create Icons? Editor Display Keyboard References Load Settings

28 / 44

Save Settings Save Settings As

#### 1.73 TDSEnglish.guide/Settings-AutoIndent

```
Settings/AutoIndent
```

```
Activates the automatic indentation.
```

### 1.74 TDSEnglish.guide/Settings-WordWrap

```
Settings/WordWrap
```

Activates the automatic wordwrap at the end of a line.

#### 1.75 TDSEnglish.guide/Settings-OverStrike

```
Settings/OverStrike
```

```
Activates the overstrike mode.
```

#### 1.76 TDSEnglish.guide/Settings-Create Icons?

```
Settings/Create Icons?
```

If set,

\_\_\_\_\_

Ted will create an icon for every file saved. Moreover it uses the `.info' files to store the position and size of the window and the last position of the cursor. The `.info' file used depends on the extension of the file to be saved. Ted will try to use a file called `ENV:TDS/def\_XXX.info' or `ENV:SYS/def\_XXX.info' where XXX is the extension of the file. So if you save a file called `mydoc.txt' which doesn't have an icon, Ted will try to add an `.info' file called `ENV:TDS/def\_TXT.info' or `ENV:SYS/def\_TXT.info'. The are already some icon files in the `ENV:TDS' directory, but you can add your own files or change the existing one if you don't like them.

#### 1.77 TDSEnglish.guide/Settings-Editor

Settings/Editor Opens a requester with the options for the editor: 'Requester' Defines the type of requester to use: 'ASL' or 'ReqTools'. If the 'reqtools.library' is not installed, then it will always use the 'asl.library'. 'Tabwidth' Sets the width of the tab. 'Left Margin' 'Right Margin' Sets the left and right margin (used by WordWrap and Format ). 'Max. Changes' Sets the maximum number of changes recorded for every file. 'Autosave Delay' Sets the time for the autosave mode in minutes. 'Priority' Sets the priority of the editor. 'AutoIndent' Activates the automatic indentation. 'WordWrap' Activates the automatic wordwrap at the end of a line. 'OverStrike' Activates the overstrike mode. 'WrapCursor' Defines the behaviour of the cursor at the end of the line. If set, then the cursor will go to the start of the next line, otherwise it will continue to move to the right on the same line. 'Stripblanks' Removes any blanks and tabs from the end of the line which has

been modified. 'Autosave' Activates the autosave mode. 'Backup' Creates a backup file called `#?.bak' in the directory specified with 'Backup Dir' for every file saved. 'Backup Dir' Sets the directory to use for backups. If no directory is specified then the backup file will be created in the same directory of the original file. Using a directory on the same volume of the original file is faster than using one on a different volume. In the first case the program has only to rename the file, whereas in the second case it has to copy the file. 'Guide' Defines the guide to use for the on-line help. 'Hotkey' Defines the hotkey used to deiconify

Ted

#### 1.78 TDSEnglish.guide/Settings-Display

Settings/Display \_\_\_\_\_ Opens a requester with the options for the screen: 'Screen' Selects the screen mode for the custom screen. 'Font' Selects the font used to display the text files. 'Public Screen' Defines the public screen used by Ted 'Window Left' 'Window Top' 'Window Width' 'Window Height' Sets the position and size of the first window and for any following window if 'Autosize' is not set. With 'Window Width' = 0 the window will open at the maximum width allowed, with 'Window Height' = 0 at the maximum height.

Defines the type of screen used by Ted . 'Edit Palette' Brings up a requester to modify the colours of the screen. This feature is available only if Ted is running on its own screen and the 'reqtools.library' is installed. 'Autosize' If set, every new window will inherit the position and size of the current window. 'Hide Pointer' If set, hides the mouse pointer while typing.

#### 1.79 TDSEnglish.guide/Settings-Keyboard

Settings/Keyboard

Opens a requester with the list of all key bindings. Use the 'Add', 'Delete' and 'Edit' buttons to add, delete and edit them.

This requester describes the binding of a key to a command. The command can be of 3 types: 'Internal', 'ARexx Macro', 'AmigaDos'. If you want to define an internal command, you can choose it from the gadget 'Internal Commands'.

Here comes a list of the predefined bindings:

| Binding | Command      |  |
|---------|--------------|--|
| Back    | BACKSPACE    |  |
| Delete  | DELETE CHAR  |  |
| Enter   | SPLITLINE    |  |
| Return  | SPLITLINE    |  |
| Ctrl-y  | DELETE LINE  |  |
| Ctrl-u  | UNDO LINE    |  |
| Ctrl-q  | DELETE EOL   |  |
| Ctrl-m  | FIND BRACKET |  |
| Ctrl-h  | HIDE         |  |
| Ctrl-r  | REVEAL       |  |
| Ctrl-f  | FORMAT       |  |
| Ctrl-l  | LOWERCASE    |  |
| Ctrl-k  | UPPERCASE    |  |
| Ctrl-x  | GOTOBOOKMARK |  |
| Ctrl-b  | SETBOOKMARK  |  |
| Left    | CURSOR LEFT  |  |
| Right   | CURSOR RIGHT |  |
| Up      | CURSOR UP    |  |

| Down        | CURSOR DOWN   |
|-------------|---------------|
| Shift-Left  | PREVIOUS WORD |
| Shift-Right | NEXT WORD     |
| Shift-Up    | PREVIOUS PAGE |
| Shift-Down  | NEXT PAGE     |
| Ctrl-Left   | POSITION SOL  |
| Ctrl-Right  | POSITION EOL  |
| Ctrl-Up     | POSITION SOF  |
| Ctrl-Down   | POSITION EOF  |
| F1          | PREVIOUS FILE |
| F2          | NEXT FILE     |
| F10         | ICONIFY       |
| Shift-Help  | FIND REFS     |

#### 1.80 TDSEnglish.guide/Settings-References

```
Settings/References
```

```
Opens a requester with the list of the reference files. Use the 'Add', 'Delete' 'Edit', '+' and '-' buttons to add, delete, edit and rearrange the files.
```

### 1.81 TDSEnglish.guide/Settings-Load Settings

```
Settings/Load Settings
```

Loads the settings.

### 1.82 TDSEnglish.guide/Settings-Save Settings

```
Settings/Save Settings
```

Saves the settings with the current name.

## 1.83 TDSEnglish.guide/Settings-Save Settings As

Settings/Save Settings As

Saves the settings with a new name.

\_\_\_\_\_

## 1.84 TDSEnglish.guide/ARexx Commands

ARexx Commands

This is the list of the ARexx commands available:

| ABOUT        |
|--------------|
| BACKSPACE    |
| BUILD        |
| CLOSE        |
| CMDSHELL     |
| COMPILE      |
| СОРҮ         |
| CURSOR       |
| CUT          |
| DEBUG        |
| DELETE       |
| DIR          |
| ERASE        |
| FIND         |
| FIRSTCAPITAL |
| FORMAT       |
| GOTOBOOKMARK |
| GOTOCOLUMN   |
| GOTOFILE     |
| GOTOLINE     |
| HIDE         |
| ICONIFY      |
| INDENT       |
| INSERT       |

KEYBOARD

LOAD

LOWERCASE

MARK

NEW

NEXT

OPEN

PASTE

POSITION

PREVIOUS

PROJECT

PROTECT

QUERY QUIT

REDO REPLACE REQUESTFILE REQUESTNOTIFY REQUESTNUMBER REQUESTRESPONSE REQUESTSTRING REVEAL RUN RX SAVE SAVEAS SET SETBOOKMARK SETTINGS SPLITLINE STOP TEXT UNDO UPPERCASE

## 1.85 TDSEnglish.guide/ABOUT

ABOUT

\_\_\_\_

| Command | Options             | Description                |
|---------|---------------------|----------------------------|
| ABOUT   | <no option=""></no> | open the 'About' requester |

## 1.86 TDSEnglish.guide/BACKSPACE

#### BACKSPACE

\_\_\_\_\_

| Command   | Options             | Description                      |
|-----------|---------------------|----------------------------------|
| BACKSPACE | <no option=""></no> | delete the character to the left |
|           |                     | of the cursor                    |

## 1.87 TDSEnglish.guide/BUILD

BUILD

\_\_\_\_

| Command | Options                       | Description                                               |
|---------|-------------------------------|-----------------------------------------------------------|
| BUILD   | <no option=""><br/>ALL/S</no> | rebuild the project<br>recompile all modules even if they |
|         |                               | have not been modified                                    |

## 1.88 TDSEnglish.guide/CLOSE

CLOSE

\_\_\_\_

| Command | Options             | Description                                 |
|---------|---------------------|---------------------------------------------|
| CLOSE   | FILE/S<br>PROJECT/S | close the current file<br>close the project |

## 1.89 TDSEnglish.guide/CMDSHELL

| CMDS | HELL     |                     |                              |
|------|----------|---------------------|------------------------------|
|      |          |                     |                              |
|      | Command  | Options             | Description                  |
|      | CMDSHELL | <no option=""></no> | open the ARexx command shell |

## 1.90 TDSEnglish.guide/COMPILE

COMPILE

\_\_\_\_\_

| Command | Options             | Description                         |
|---------|---------------------|-------------------------------------|
| COMPILE | <no option=""></no> | compile the current file            |
|         | NAME/K              | compile the specified file (STRING) |

## 1.91 TDSEnglish.guide/COPY

COPY

\_\_\_\_

| Command | Options             | Description                              |
|---------|---------------------|------------------------------------------|
| СОРҮ    | <no option=""></no> | copy the selected block to the clipboard |

## 1.92 TDSEnglish.guide/CURSOR

CURSOR

\_\_\_\_\_

| Command | Options                             | Description                                                                                                    |
|---------|-------------------------------------|----------------------------------------------------------------------------------------------------|
| CURSOR  | UP/S<br>DOWN/S<br>LEFT/S<br>RIGHT/S | move the cursor up one position<br>move the cursor down one position<br>move the cursor left one position<br>move the cursor right one position |

## 1.93 TDSEnglish.guide/CUT

CUT

 Command
 Options
 Description

 CUT
 <no option>
 remove the selected block and copy it to the clipboard

## 1.94 TDSEnglish.guide/DEBUG

DEBUG

\_\_\_\_

| Command | Options             | Description        |
|---------|---------------------|--------------------|
| DEBUG   | <no option=""></no> | start the debugger |

## 1.95 TDSEnglish.guide/DELETE

DELETE

\_\_\_\_\_

| Command | Options          | Description                                                                        |
|---------|------------------|------------------------------------------------------------------------------------|
| DELETE  | CHAR/S           | delete the character to the right of the cursor                                    |
|         | LINE/S<br>EOL/S  | delete the current line<br>delete all characters to the end of<br>the current line |
|         | FILE/S<br>NAME/K | delete a file<br>name of the file to delete (STRING)                               |

## 1.96 TDSEnglish.guide/DIR

DIR

\_\_\_\_

| Command | Options       | Description                                                           |
|---------|---------------|-----------------------------------------------------------------------|
| DIR     | PATH<br>ASK/S | change the current directory path<br>open the 'Current Dir' requester |

## 1.97 TDSEnglish.guide/ERASE

ERASE

\_\_\_\_

| Command | Options             | Description                                                   |
|---------|---------------------|---------------------------------------------------------------|
| ERASE   | <no option=""></no> | remove the selected block without copying it to the clipboard |

## 1.98 TDSEnglish.guide/FIND

FIND

\_\_\_\_

| Command | Options                                                 | Description                                                                                                    |
|---------|---------------------------------------------------------|----------------------------------------------------------------------------------------------------|
| FIND    | STRING/K<br>NEXT/S<br>PREVIOUS/S<br>BRACKET/S<br>REFS/S | string to search for (STRING)<br>find next occurrence<br>find previous occurrence<br>find matching bracket<br>find reference of the current word |

## 1.99 TDSEnglish.guide/FIRSTCAPITAL

FIRSTCAPITAL

\_\_\_\_\_

| Command      | Options             | Description                                           |
|--------------|---------------------|-------------------------------------------------------|
| FIRSTCAPITAL | <no option=""></no> | convert the current word or block to<br>first capital |

## 1.100 TDSEnglish.guide/FORMAT

FORMAT

| Command | Options             | Description                                     |
|---------|---------------------|-------------------------------------------------|
| FORMAT  | <no option=""></no> | format a paragraph starting at the current line |

## 1.101 TDSEnglish.guide/GOTOBOOKMARK

GOTOBOOKMARK

\_\_\_\_\_

| Command      | Options             | Description                        |
|--------------|---------------------|------------------------------------|
|              |                     |                                    |
| GOTOBOOKMARK | <no option=""></no> | open the 'Goto Bookmark' requester |

## 1.102 TDSEnglish.guide/GOTOCOLUMN

GOTOCOLUMN

\_\_\_\_\_

| Command    | Options | Description                |
|------------|---------|----------------------------|
| GOTOCOLUMN | COL/N/A | go to the specified column |

## 1.103 TDSEnglish.guide/GOTOFILE

GOTOFILE

\_\_\_\_\_

| Command  | Options | Description                                                                   |
|----------|---------|-------------------------------------------------------------------------------|
| GOTOFILE | NAME/A  | go to the specified file (if the file<br>is not in memory, it will be opened) |

## 1.104 TDSEnglish.guide/GOTOLINE

GOTOLINE

\_\_\_\_\_

| Command  | Options                               | Description                                                |
|----------|---------------------------------------|------------------------------------------------------------|
| GOTOLINE | <pre><no option=""> LINE/N</no></pre> | open the 'Goto Line' requester<br>go to the specified line |

## 1.105 TDSEnglish.guide/HIDE

HIDE

| Command | Options             | Description           |
|---------|---------------------|-----------------------|
|         |                     |                       |
| HIDE    | <no option=""></no> | hide the current file |

## 1.106 TDSEnglish.guide/ICONIFY

ICONIFY

\_\_\_\_\_

| Command | Options             | Description         |
|---------|---------------------|---------------------|
| ICONIFY | <no option=""></no> | iconify the program |

## 1.107 TDSEnglish.guide/INDENT

INDENT

\_\_\_\_\_

| Command | Options    | Description                   |
|---------|------------|-------------------------------|
| INDENT  | FORWARD/S  | indent the selected block one |
|         |            | position to the right         |
|         | BACKWARD/S | indent the selected block one |
|         |            | position to the left          |

## 1.108 TDSEnglish.guide/INSERT

INSERT

\_\_\_\_

| Command | Options | Descrip | ption | n         |      |      |     |
|---------|---------|---------|-------|-----------|------|------|-----|
| INSERT  | NAME/K  | insert  | the   | specified | file | into | the |
|         |         | current | : fi  | le        |      |      |     |

## 1.109 TDSEnglish.guide/KEYBOARD

#### KEYBOARD

\_\_\_\_\_

Command Options Description KEYBOARD KEY/A key to map the ARexx command to CMD/F ARexx command The format for the key is: [Ctrl-][Alt-][Shift-]<letter> where letter is either a single character or one of: LEFT,RIGHT,DOWN,UP,BACK,DELETE,ENTER,ESC,F1-F10,HELP,TAB

#### 41 / 44

## 1.110 TDSEnglish.guide/LOAD

LOAD

\_\_\_\_

 Command
 Options
 Description

 LOAD
 FILE/S
 load the file

 SETTINGS/S
 load the settings

 ERRORS/S
 load the error file

 NAME/K
 name of file or settings to load

## 1.111 TDSEnglish.guide/LOWERCASE

LOWERCASE

\_\_\_\_\_

| Command   | Options | Description                          |
|-----------|---------|--------------------------------------|
| LOWERCASE |         | convert the current word or block to |
|           |         | lowercase                            |

## 1.112 TDSEnglish.guide/MARK

MARK

\_\_\_\_

| Command | Options    | Description                       |
|---------|------------|-----------------------------------|
| MARK    | WORD/S     | select the current word           |
|         | LINE/S     | select the current line           |
|         | VERTICAL/S | start and stop the selection of a |
|         |            | vertical block using the cursor   |
|         | BLOCK/S    | start and stop the selection of a |
|         |            | horizontal block using the cursor |
|         | ALL/S      | select the entire file            |

## 1.113 TDSEnglish.guide/NEW

NEW

| Command | Options             | Description                                       |
|---------|---------------------|---------------------------------------------------|
| NEW     | FILE/S<br>PROJECT/S | creates an empty file<br>creates an empty project |

## 1.114 TDSEnglish.guide/NEXT

NEXT

\_\_\_\_

| Command | Options                               | Description                                                                               |
|---------|---------------------------------------|-------------------------------------------------------------------------------------------|
| NEXT    | WORD/S<br>PAGE/S<br>FILE/S<br>ERROR/S | go to the next word<br>go to the next page<br>go to the next file<br>go to the next error |

## 1.115 TDSEnglish.guide/OPEN

OPEN

\_\_\_\_

| Command | Options                       | Description                                                          |
|---------|-------------------------------|----------------------------------------------------------------------|
| OPEN    | FILE/S<br>PROJECT/S<br>NAME/K | open a file<br>open a project<br>name of the file or project to open |

## 1.116 TDSEnglish.guide/PASTE

PASTE

\_\_\_\_

| Command | Options             | Description                                                                          |
|---------|---------------------|--------------------------------------------------------------------------------------|
| PASTE   | <no option=""></no> | insert the contents of the clipboard<br>into the current file                        |
|         | VERTICAL/S          | insert the contents of the clipboard<br>into the current file as a vertical<br>block |

## 1.117 TDSEnglish.guide/POSITION

POSITION

\_\_\_\_\_

| Command Opt  | ions Des | scription                        |
|--------------|----------|----------------------------------|
| POSITION SOF | 2/S go   | to the start of the current file |
| EOF          | 2/S go   | to the end of the current file   |
| SOL          | 2/S go   | to the start of the current line |

go to the end of the current line

## 1.118 TDSEnglish.guide/PREVIOUS

EOL/S

#### PREVIOUS

\_\_\_\_\_

| Command  | Options                               | Description                                                                                                    |
|----------|---------------------------------------|----------------------------------------------------------------------------------------------------|
| PREVIOUS | WORD/S<br>PAGE/S<br>FILE/S<br>ERROR/S | <pre>go to the previous word<br/>go to the previous page<br/>go to the previous file<br/>go to the previous error</pre> |

## 1.119 TDSEnglish.guide/PROJECT

PROJECT

\_\_\_\_\_

| Command | Options                | Description                      |
|---------|------------------------|----------------------------------|
| PROJECT | COMMAND/S              | open the 'Command' requester     |
|         | DEBUGGER/S<br>LINKER/S | open the 'Linker' requester      |
|         | MODULES/S              | open the `Modules' requester     |
|         | OPTIONS/S              | open the 'Options' requester     |
|         | TRANSLATORS/S          | open the 'Translators' requester |

## 1.120 TDSEnglish.guide/PROTECT

#### PROTECT

\_\_\_\_\_

| Command | Options                        | Description                  |
|---------|--------------------------------|------------------------------|
| PROTECT | <pre><no option=""></no></pre> | open the 'Protect' requester |
| 1101201 | 110 0101011                    | open ene ricecee requester   |

## 1.121 TDSEnglish.guide/QUERY

QUERY

\_\_\_\_

Command

Options

Description

\_\_\_

QUERY

\_\_\_

NAME/A

\_\_\_\_\_

\_\_\_\_\_

\_\_\_\_\_ query the value of some internal